# Racing NSW Bookmaker Clerks Online License Renewals

# **User Guide**

## Introduction

In an effort to modernise the industry and to improve administrative functions, Racing NSW in conjunction with Racing Australia has progressively been introducing the ability for paper-based transactions to be completed online via the Single National System (SNS).

Consistent with this objective, we will again require Bookmakers Clerk's to renew their licence on line this season.

Those Clerks that have previously provided an email address should have received an email which provides a link to enter their User Registration account, which includes access to the online renewal portal. To commence the renewal process simply 'click' on the link provided.

The User Registration account can also be accessed via the Racing NSW website – please see the information provided on the following page under the heading "Logging in to User Registration'. Clerks that renewed their licence online over previous seasons who did not receive an email will be able to access their account in this manner.

Should you not have an email address registered please contact the Racing Australia Service Centre on 1800 954 143 to provide.

A central vision of the SNS on which many other objectives rely is the creation of a <u>unique</u> <u>identification for all industry participants</u> via a User Registration account. As your User Identification account is used to confirm your identity, it is important that a unique email address that is not used by any other licensee or owner is required. Do not use someone else's email address as information in regard to your licence or other matters of importance will increasingly be provided by this platform.

If you do not have an email address then you must create your own email address which can be completed at no cost via a range email platforms (gmail, outlook etc).

Should you have forgotten the email address used to access your User Registration account or cannot recall the password used, please see page refer to page 3 of this guide.

Now let's get started.

## Logging in to User Registration

1. Open a web browser such as Google Chrome, Internet Explorer or Mozilla FireFox and enter the following link. <u>http://userreg.racingaustralia.horse/</u>

Alternatively, visit <u>www.racingnsw.com.au</u> where you can scroll to the bottom of the page to find "Online Licence Renewal" under the heading "Information" and then click on the "User Registration link".

|                                                                                                    | Pare O Cessnock<br>R1 in 02h 13t                                                                                                    | <b>n</b>                                                                                                    |                                                                                                    |                                                                                                    | 中文 日本語                                                                                                    | English                                                                 |                             |
|----------------------------------------------------------------------------------------------------|----------------------------------------------------------------------------------------------------|----------------------------------------------------------------------------------------------------|----------------------------------------------------------------------------------------------------|----------------------------------------------------------------------------------------------------|----------------------------------------------------------------------------------------------------|-------------------------------------------------------------------------|-----------------------------|
| About Us &<br>Contacts                                                                                                    | Media, News &<br>Premierships                                                                                                    | Race Diary &<br>Information                                                                                                    | Ownership & BOBS NSW F                                                                                                    | ace Clubs Industry Forms &<br>Stakes Payment                                                                                                    | Rules, Policies & WHS                                                                                                    | Guide to Racing                                                         |                             |
| A control of the second second s |                                                                                                    |                                                                                                    |                                                                                                    | Internet of the second second |                                                                                                    |                                                                         |                             |
|                                                                                                    | Racing NSW Apps                                                                                                    | Contact<br>Contact Us<br>Modia Collad:<br>Licenshig<br>Overeship<br>Oklas<br>Join Usi<br>Stakes Payment                                                                                                    | Forms<br>Change Contact D<br>Registration<br>BOBS<br>Upening and Bet<br>Wels                                                                                                    | Enformation<br>tells Roc Dary<br>Vestimations<br>Minimum Bit<br>Bobliohands L 5%<br>Convers & Statistry<br>Roles of Indrog<br>PAQ2<br>Tabler Carlag Swetch<br>Online Librots memoil                                                                                                    | Endostry Links<br>E-RALogin<br>Stakis Paymoti<br>Accounts<br>Taylory Aniatheon<br>Program<br>Equina Academy<br>Horsefarle Induction<br>Nith Jodeys Frad<br>Theoroghend<br>Theoroghend<br>Theoroghend<br>Theoroghend<br>Theoroghend<br>Activitikem<br>Activitikem |                                                                         |                             |
|                                                                                                    | Provide 1         →       Provide 1         →       P | An unitaria a la construcción de la construcción de | <page-header>         Augusta       Augusta       Augusta         Augusta       Augusta       Augusta</page-header> | <text></text>                                                                                                    | <page-header><complex-block></complex-block></page-header>                                                                                                    | <page-header><form><complex-block></complex-block></form></page-header> | <page-header></page-header> |

Either link will take you to the Welcome to User Registration Page.

|                                                                                                    | EXISTING USER                                                                                                    |                                                                                                    |
|----------------------------------------------------------------------------------------------------|----------------------------------------------------------------------------------------------------|----------------------------------------------------------------------------------------------------|
|                                                                                                    | EXISTING USER                                                                                                    |                                                                                                    |
| Login ID                                                                                                    | Email                                                                                                    |                                                                                                    |
|                                                                                                    |                                                                                                    |                                                                                                    |
| Password                                                                                                    |                                                                                                    |                                                                                                    |
|                                                                                                    | Forgot your password?                                                                                                    | Forgot your login ID?                                                                                             |
|                                                                                                    |                                                                                                    | Login                                                                                                    |
|                                                                                                    |                                                                                                    |                                                                                                    |
| Your Login ID i<br>ould not recall<br>he Login butto<br>our login ID?"<br><u>Trainers from a</u><br>tacing Australi<br>04. | s the email address you registered with<br>your password, simply Click on "Forgo<br>n, If you could not recall your login ID, s<br>above the Login button.<br><u>ill states</u> - Please login to your Stable A<br>a Service Centre to create a new Stable | Racing Australia. If<br>t your password?" a<br>simply click on "For<br>ssist Account, or co<br>Assist Account: 18 |
| All other VIC &<br>r contact Racio<br>account: 1800 S                                                                      | <u>NSW licensees</u> - Please login to your U<br>ng Australia Service Centre to create a<br>154 143.                                                                                                    | ser Registration Ac<br>new User Registratio                                                                       |
| All other TAS li<br>ontact Office o<br>enewal offer er                                                                     | <u>censees</u> - Please login to your User Reg<br>f Racing Integrity (Tasmania), if you nee<br>nail you received for contact details.                                                                                                    | gistration Account of the second second second second second second second second second second second second s   |
|                                                                                                    |                                                                                                    |                                                                                                    |
| <u>Syndicate and</u><br>ontact relevan<br>offer email you                                                                  | <u>Silks renewals</u> - Please login to your Us<br>t Principle Racing Authority, if you need<br>received for contact details of relevant                                                                                                    | ser Registration Acc<br>I help. Refer to the r<br>Principle Racing Au                                             |

### **Existing User**

2. If you are an existing User Registration user, in the Existing Users section, please enter your email address as the Login ID and enter your password.

Once you have successfully logged into your account please proceed to page 4 and the heading <u>Renewing Your Licence</u>.

If you have forgotten your password, please click on the 'Forgot your password?' link and your password can be reset and get sent to your email by entering your Login ID.

| RACING S                                                | ingle National System                                                           |                                                             | Login                       |
|---------------------------------------------------------|---------------------------------------------------------------------------------|-------------------------------------------------------------|-----------------------------|
| Reset Passwo                                            | rd                                                                              |                                                             |                             |
| Enter your login email add<br>your password. You will h | lress and click submit. An email will<br>ave one day before this verification w | e sent to you with a verification link. (<br>indow expires. | Click on that link to reset |
| Login ID (Email)                                        |                                                                                 |                                                             |                             |
|                                                         | I'm not a robot                                                                 | reCAPTCHA<br>Privacy - Terms                                |                             |
| ✓ Submit                                                | Cancel                                                                          |                                                             |                             |

\* Should you not be able to submit successfully, please contact Racing Australia Service Centre on 1800 954 143.

If you have forgotten your Login ID, please click on the 'Forgot your login ID?' link and your Login ID can be recovered by entering first name, surname, date of birth, state and your SNS License ID or Access Code (which is the code on your license card).

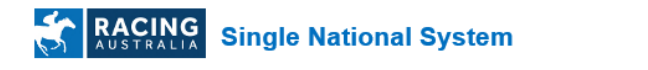

### **SNS User Registration Email Recovery**

|                                | 1. Verify Your Identity |  |
|--------------------------------|-------------------------|--|
| First Name:                    |                         |  |
| Surname:                       |                         |  |
| Date Of Birth:<br>(dd/mm/yyyy) |                         |  |
| State                          | New South Wales ~       |  |
| Licence/Access<br>Code:        | Submit                  |  |

# **Renewing Your Licence**

Once you have logged in to your User Account successfully you can renew your licence.

|                                                                                                    |                                                                         | Mr Gary Jayasuriya   Home   Log Out |
|----------------------------------------------------------------------------------------------------|-------------------------------------------------------------------------|-------------------------------------|
| MENU                                                                                                    | TACING Single National System                                           |                                     |
| My Details     Account     Change Password     Change Login     Parson Datails                                                            | User Registration Home Page                                             |                                     |
| Sank Defails     Applications     Syndicates     Renew Licence     Confirm Staff Licenses     Jockery Silks Renewal     ShS Employee List | Below is the list of outstanding applications:    License Renewals (10) |                                     |

1. Click on the 'Renew License' menu item to fill in your NSW License renewal application. Click on the 'Renew' button as shown below.

|                                                                     |         |                 |                 |              |             |               |                 |                    |       |        | Mr Gary Jayasuriya | Home   Log Out |
|---------------------------------------------------------------------|---------|-----------------|-----------------|--------------|-------------|---------------|-----------------|--------------------|-------|--------|--------------------|----------------|
| MENU                                                                | 🧲 R4    | STRALIA Sing    | gle National    | System       |             |               |                 |                    |       |        |                    |                |
| My Details     Account <u>Change Password</u> Change Login          | Licens  | ses             |                 |              |             |               |                 |                    |       |        |                    |                |
| Applications     Sundicator                                         | 🜩 State | 🜩 Туре          | Category        | 🗢 Start Date | Expiry Date | 🗢 Renewal Fee | 🔷 App. Ref. No. | Application Status | \$    | Action |                    |                |
| <u>Renew Licence</u> <u>Confirm Staff Licenses</u>                  | NSW     | Bookmaker Clerk | Bookmaker Clerk | 07/09/2017   |             | \$105.00      | 16678           | Offered            | Renew |        |                    |                |
| <ul> <li>Jockey Silks Renewal</li> <li>SNS Employee List</li> </ul> |         |                 |                 |              |             |               |                 |                    |       |        |                    |                |

Each sub section below describes how to fill your application

### a. Personal Details

This section displays your current personal details. If you wish to change any information, please click on the 'Edit' button and enter the details.

| of Birth:<br>ess: 12 Keam St<br>le:<br>le:<br>lt: gary @                             |                                                                               |                                | 1        |
|--------------------------------------------------------------------------------------|-------------------------------------------------------------------------------|--------------------------------|----------|
| Publishing Options<br>Racing NSW will use your prefe<br>Publish Residential Address: | erences below for publishing p<br>No Publish Home Phone:<br>No Publish Mohie: | Irposes:<br>No<br>Ves          |          |
| Publish Fax:                                                                         | No Publish Email:                                                             | Yes                            |          |
| ostal Address: 12 Keam Street ES<br>ublish Postal Address: Yes                       | SENDON NORTH VIC 3041                                                         |                                |          |
| o you want to add or change you                                                      | ur profile picture?<br>it will only be updated to your pro                    | ile unon review by Racino NSWA | ⊖Yes ⊖No |

| Full Name:      | Mr Gary             |              |              |                       |           |      |
|-----------------|---------------------|--------------|--------------|-----------------------|-----------|------|
| Preferred Name: | Gary                |              |              |                       |           |      |
| nitials:        | G                   |              |              |                       |           |      |
| Sex:            | Male                |              |              |                       |           |      |
| Date of Birth:  |                     |              |              |                       |           | <br> |
| Street Address* | 12 Keam St          |              |              |                       |           |      |
| Suburb*         |                     |              |              | Postcode*             |           |      |
| State           |                     |              |              | Country               | Australia | ~    |
| Email:          | gary.               | 2            |              |                       |           |      |
| Phone           |                     |              |              |                       |           |      |
| Mobile          |                     |              |              |                       |           |      |
| Fax             |                     |              |              |                       |           |      |
| Work Phone      |                     |              |              |                       |           |      |
| —Publishing O   | ptions              |              |              |                       |           |      |
| Racing NSW v    | vill use your prefe | rences below | v for publis | shing purpo<br>Dhanay | ses:      |      |
| Publish Resid   | enual Audress:      |              | iisii nome   | Phone:                |           |      |
| Publish Work    | Phone:              | Pub          | lish Mobile  |                       |           |      |
| Publish Fax:    |                     | Pub          | lish Email:  |                       |           |      |
|                 |                     |              |              |                       |           |      |

A separate 'Edit' option is available for updating the Postal Address.

| Update Postal Add | ress                        |                      |           |   | ×     |
|-------------------|-----------------------------|----------------------|-----------|---|-------|
| Street Address*   | Same as Residential Address | Publis               | h         |   |       |
| Suburb*<br>State  |                             | Postcode*<br>Country | Australia |   |       |
| Save              |                             |                      |           | 8 | Close |

You can update your publishing preferences in the edit pop-up windows by selecting or unselecting current preferences. These preferences are used for publishing your details in magazine, racing materials, etc.

If you do not have anything to change, click on 'Next' button.

#### b. Employment Status

Your current employing Bookmaker linked into your current license will be shown as the default value. If you wish to change the Bookmaker, click on 'Yes' radio button and below screen will appear.

| [ | Employment Status           |
|---|-----------------------------|
|   | Has your Bookmaker changed? |
|   | ©Yes ⊖No                    |
|   | Jane Citizen                |
|   | Current: David Citizen      |

Once you click on the 'Select' button below screen will be popped up and you can type the Bookmaker's surname to search.

| Licensee Search                  |                                                  | ×               |
|----------------------------------|--------------------------------------------------|-----------------|
| Search                           |                                                  |                 |
| Surname:                         | *Citizen* ×                                      | <b>Q</b> Search |
| Use wild cards<br>(eg. Smith* or | Thomas* will find William Smith & Belinda Th<br> | iomas etc.)     |

Once the list of Bookmaker names appears, select the correct Bookmaker and it will be saved to your application.

| Licensee Search                         |                                                    | × |  |  |  |  |  |
|-----------------------------------------|----------------------------------------------------|---|--|--|--|--|--|
| Search                                  |                                                    |   |  |  |  |  |  |
| Surname:                                | *Citizen* × Q Search                               |   |  |  |  |  |  |
| Use wild cards.<br>(eg. Smith* or *Thom | as* will find William Smith & Belinda Thomas etc.) |   |  |  |  |  |  |
|                                         | Search Results                                     |   |  |  |  |  |  |
| \$                                      | Name                                               |   |  |  |  |  |  |
| Jane Citizen                            |                                                    |   |  |  |  |  |  |
|                                         |                                                    |   |  |  |  |  |  |

If you do not wish to change your employing Bookmaker, please leave as it is. That is the 'No' radio button should be selected.

c. <u>Questionnaire</u>

This section consists of the questions related to your license. If you select 'Yes' as an answer, you <u>must</u> provide an explanation in the given text field. Otherwise, you will not be able to continue to the next step.

Once these questions have been answered, please click 'Next' to continue

| Questionnaire                                                                                                    |          |
|----------------------------------------------------------------------------------------------------|----------|
| Do you currently hold, or have you previously been issued a licence with another Racing, Harness Racing or Greyhound Authority? | ●Yes ○No |
| If Yes, with which Racing Authority?                                                                                            |          |
|                                                                                                    |          |
|                                                                                                    |          |
| Date Issued (From) - (To):                                                                                                    |          |
|                                                                                                    |          |
|                                                                                                    |          |
| Name of Bookmaker by whom you were last registered?                                                                             |          |
|                                                                                                    |          |
|                                                                                                    |          |
|                                                                                                    |          |

### d. <u>Attach Documents</u>

This section is to attach any documents if required. For example an updated ID photo. Please select a document of the given file extensions, and then click on the Attach button to attach the document.

| ) Documents                                                       |  |
|-------------------------------------------------------------------|--|
|                                                                   |  |
| 1:                                                                |  |
| Browse                                                            |  |
|                                                                   |  |
| nies include tur tur gir bring .jpg .jpeg .png .doc .docx or .par |  |
| 2:                                                                |  |
| t Document Type                                                   |  |
| ited Passport Size Photo 🗸                                        |  |
| 3.                                                                |  |
| Commente (Ontional)                                               |  |
| comments (Optional)                                               |  |
|                                                                   |  |
| 4:                                                                |  |
| n File                                                            |  |
|                                                                   |  |
| Attach                                                            |  |
| comments Found                                                    |  |
| ocuments i ocum                                                   |  |
|                                                                   |  |
|                                                                   |  |

#### e. <u>Summary</u>

This section summarises what you have filled in the renewal application so far. Please review thoroughly to make sure the renewal application has been filled out correctly. If you see any incorrect information, you may click 'Back' and correct your answer.

### f. Acknowledgements and Declaration

This section is to acknowledge your terms and conditions. Once you read through, tick on the 'I have read and understood acknowledgements and declarations' to continue.

g. Payment

This section shows you the amount to pay to renew your license application.

Here, you can make the decision to pay by yourself or to allow the Bookmaker to make the payment on your behalf. Should you intend to defer payment to your Bookmaker please ensure that you have discussed this with them and they are comfortable with such arrangement.

| ayment                                                                                                    |              |                               |  |  |  |  |  |
|----------------------------------------------------------------------------------------------------|--------------|-------------------------------|--|--|--|--|--|
| Is this renewal to be paid by yourself or your employer? Please advise below. If choosing the Paid by Employer option please ensure that you have their permission before proceeding. |              |                               |  |  |  |  |  |
| Please note licence fees are exempt from GST.                                                                                                    |              |                               |  |  |  |  |  |
|                                                                                                    |              |                               |  |  |  |  |  |
|                                                                                                    |              |                               |  |  |  |  |  |
| Fee Description                                                                                                    | Pay Yourself | Pay By Employer               |  |  |  |  |  |
| Fee Description<br>License Fee                                                                                                    | Pay Yourself | Pay By Employer<br>O \$105.00 |  |  |  |  |  |

If you wish to your employer to pay, click on 'Pay by Employer' radio button and click on Submit button. Upon submission, your application will go to 'Pending Signoff' status where you will have to wait for the Bookmaker to pay and sign off your license renewal application.

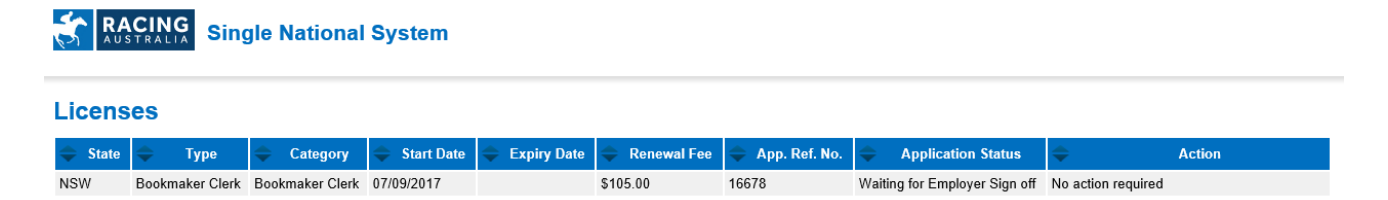

#### You will also receive an email confirming that your application is waiting for sign off.

Bookmakers Clerk Licence Renewal Awaiting Sign Off

licensing@racingnsw.com.au Sent: Fri 9/15/2017 11:57 AM To: John Citizen Dear John Citizen.

Your Bookmakers Clerk licence renewal for year 2017/2018 with Reference Number 16678 has been provided to your nominated Bookmaker to confirm his/her agreement to register you under their licence. An email has been sent to him/her advising of the process to complete your licence renewal application.

Once your nominated Bookmaker has signed off on your renewal it will be lodged with Racing NSW for review.

Should you require more information or have any questions regarding this process, please contact RNSW Licensing T: (02) 9551 7500 or licensing@racingnsw.com.au

Yours Sincerely,

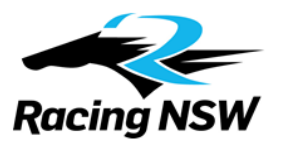

#### NOTE: Please check your junk or spam email folders if you cannot see this email in your inbox.

If you wish to pay by yourself, click on 'Pay Yourself' radio button and click on 'Pay and Submit'.

This will redirect you to a payment gateway, as shown below, and you will be able to enter your credit card details to make the payment. Upon successful payment, your application status will be set to 'Awaiting for Signoff' and your nominated Bookmaker will sign off your application.

| yment Applicat             | on Details                            |
|----------------------------|---------------------------------------|
| Payer Name                 | John Citizen                          |
| Payment Reference ID       | License Renewal 16782                 |
| Description                | License Renewal                       |
| Payment Amount             | \$105.00 (GST Not Applicable)         |
| The payment will be proces | sed by the Commonwealth Bank Internet |
| payment service            |                                       |
| ect Card Type              | VISA 🗪                                |

Select one of the credit card options, as per below, then click 'Next'.

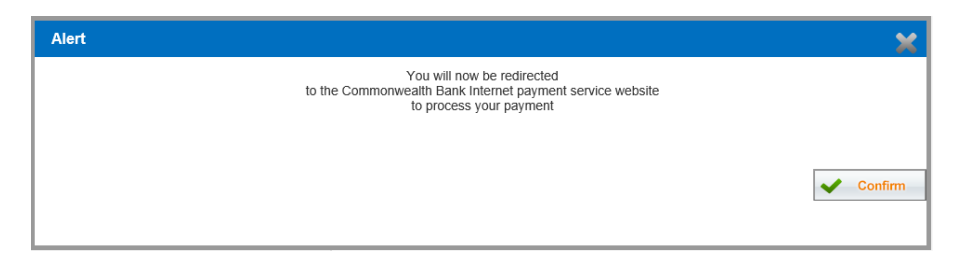

Above alert message will appear and 'Confirm' to proceed.

The below payment gateway will appear. Enter your credit card details, and then click the 'Pay' button

| Commonwealth Bank<br>Your details will be sent to and processed by The Commonwealth Bank of Australia<br>and will not be disclosed to the merchant              |              |  |  |  |  |  |  |  |
|----------------------------------------------------------------------------------------------------|--------------|--|--|--|--|--|--|--|
| Merchant name: RACING NSW                                                                                                    |              |  |  |  |  |  |  |  |
| Card details                                                                                                    |              |  |  |  |  |  |  |  |
| MasterCard: You have chosen MasterCard as your method of payment. Please enter your card details into the form below and click "pay" to complete your purchase. |              |  |  |  |  |  |  |  |
| Card Number iii                                                                                                    |              |  |  |  |  |  |  |  |
| Expiry Date !!!                                                                                                    | / month/year |  |  |  |  |  |  |  |
| Security Code iii The 3 digits after the card number on the signature                                                                                           |              |  |  |  |  |  |  |  |
| Purchase Amount III AUD \$70.00                                                                                                    |              |  |  |  |  |  |  |  |
| I hereby authorise the debit to my MasterCard Account in favour of RACING NSW                                                                                   |              |  |  |  |  |  |  |  |
| TO AVOID BEING CHARGED INCORRECTLY<br>DO NOT CLOSE THE BROWSER WINDOW<br>OR USE THE BACK BUTTON UNTIL<br>YOU RETURN BACK TO MERCHANT'S WEBSITE.                 |              |  |  |  |  |  |  |  |
| CommWeb Terms and Conditions of use                                                                                                    |              |  |  |  |  |  |  |  |

Once the payment goes through, wait without closing the browser or clicking on anything until you are redirected back to the SNS User Registration and you will see the below message.

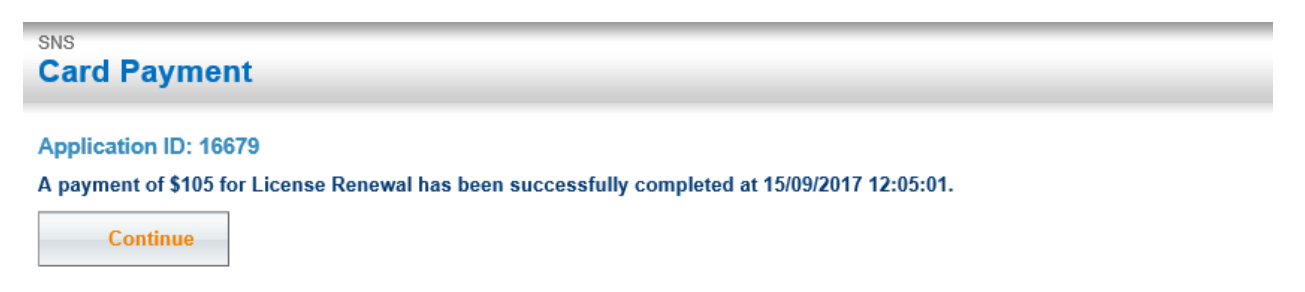

When you click 'Continue', you will see the below message stating that your license renewal application has been successfully submitted.

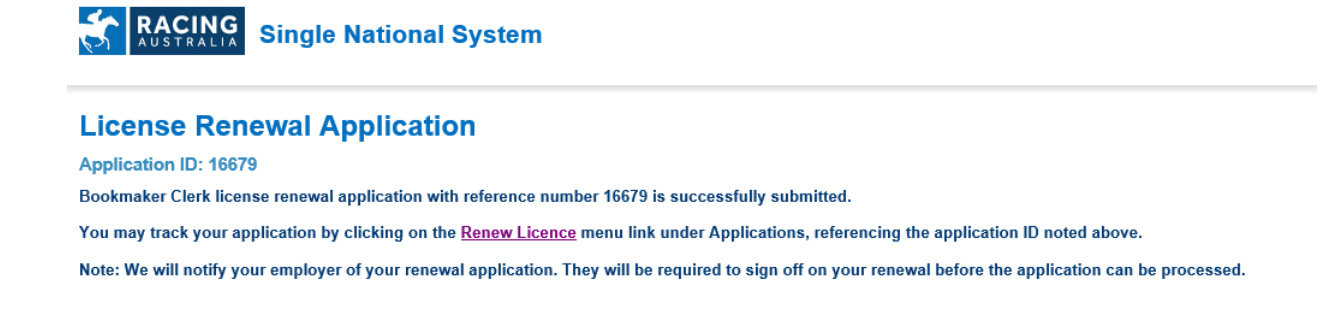

An email will be sent to you with the tax receipt for your payment, as well as the related license information.

#### Bookmakers Clerk Renewal Awaiting Sign Off

licensing@racingnsw.com.au Sent: Fri 9/15/2017 12:07 PM To: John Citizen Message tat receipt.pdf (112 KB)

#### Dear John Citizen,

Your Bookmakers Clerk licence renewal for year 2017/2018 with Reference Number 16679 has been provided to your nominated Bookmaker to confirm his/her agreement to register you under their licence.

Once your nominated Bookmaker has signed off on your renewal it will be lodged with Racing NSW for review.

Please find a receipt of payment enclosed.

Should you require more information or have any questions regarding this process, please contact Racing NSW on T: (02) 9551 7500 or licensing@racingnsw.com.au

Yours Sincerely,

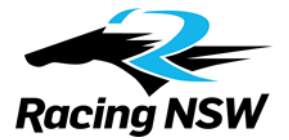

You may always click on 'Renew License' menu item to check your application status at any time.

| Single National System |       |             |                 |              |             |             |                 |                               |                    |
|------------------------|-------|-------------|-----------------|--------------|-------------|-------------|-----------------|-------------------------------|--------------------|
| Licenses               |       |             |                 |              |             |             |                 |                               |                    |
| State                  | \$    | Туре        | Category        | 🗢 Start Date | Expiry Date | Renewal Fee | 🔷 App. Ref. No. | Application Status            | Action             |
| NSW                    | Bookn | naker Clerk | Bookmaker Clerk | 07/09/2017   |             | \$0.00      | 16679           | Waiting for Employer Sign off | No action required |

Once the Bookmaker signs off your application, the status will be changed to "To be Reviewed', and the Racing NSW licensing department will review your application.

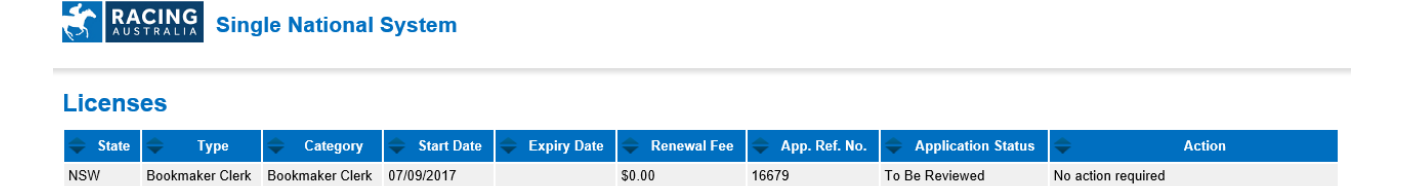

Upon a successful approval from the Racing NSW licensing department, your application status will be changed to 'Approved'

| RACING Single National System |                 |                 |            |             |               |                 |                    |                    |
|-------------------------------|-----------------|-----------------|------------|-------------|---------------|-----------------|--------------------|--------------------|
| Licenses                      |                 |                 |            |             |               |                 |                    |                    |
| 🜩 State                       | 🔷 Туре          | Category        | Start Date | Expiry Date | 🔷 Renewal Fee | 🔷 App. Ref. No. | Application Status | Action             |
| NSW                           | Bookmaker Clerk | Bookmaker Clerk | 07/09/2017 |             | \$0.00        | 16679           | Approved           | No action required |

Once your application is approved by Racing NSW, you will receive an email confirming this.

### If you have not received any emails, please check your junk or spam email folders.

**Bookmakers Clerk Licence Renewal Application Approved** 

licensing@racingnsw.com.au Sent: Fri 9/15/2017 12:16 PM To: John Citizen

#### Dear John Citizen,

Racing NSW is pleased to confirm that your application to renew your Bookmakers Clerk licence for the 2017/18 season has been approved.

Your Reference Number is 16679. In due course, you will receive an annual Identification Card.

We hope you have an enjoyable 2017/18 season. For queries, please contact Racing NSW emailing <u>licensing@racingnsw.com.au</u> or telephoning (02) 9551 7500.

Yours sincerely,

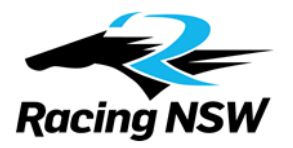